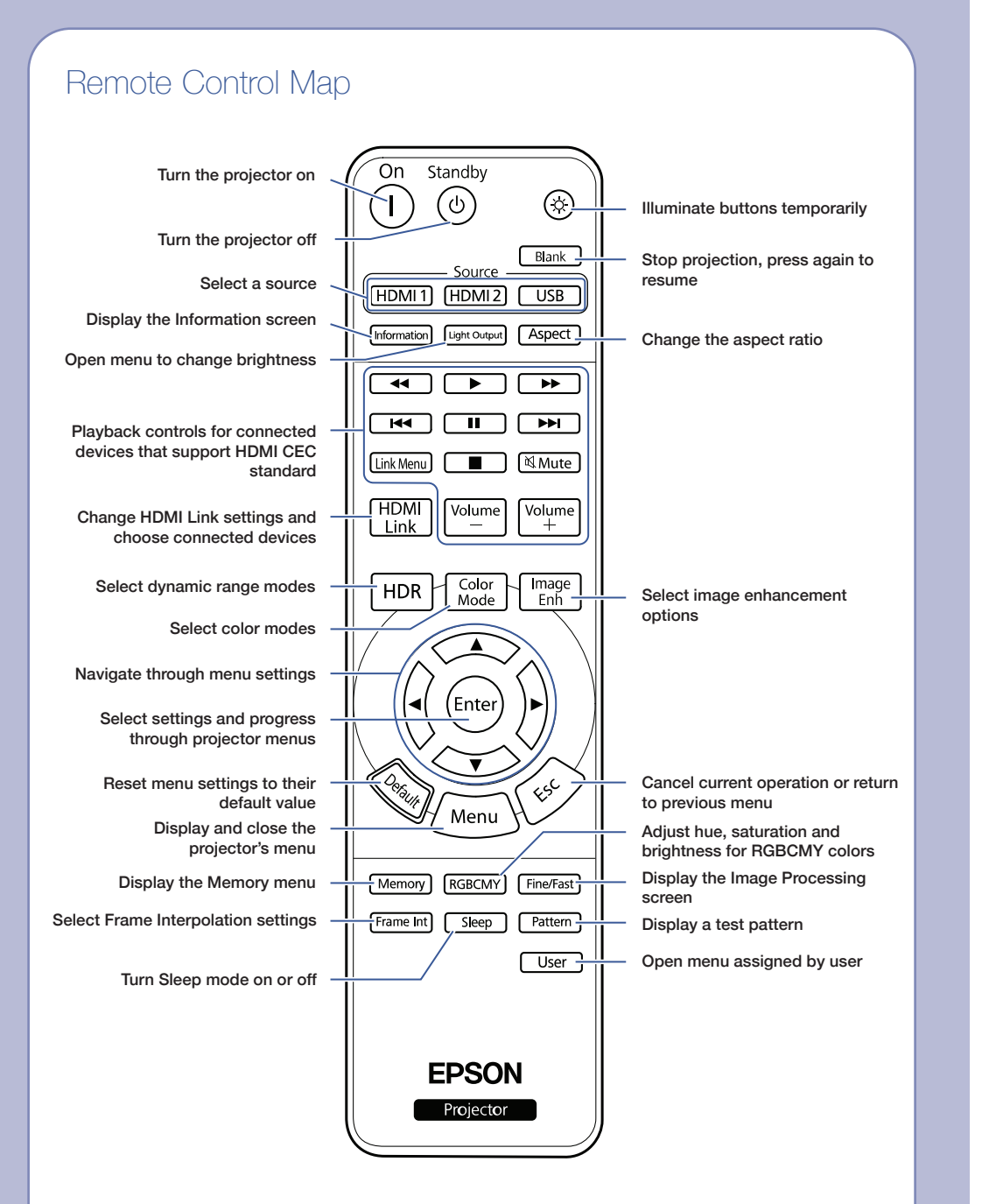

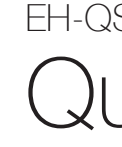

# **EPSON**

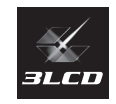

EPSON and Quick Corner are registered trademarks of Seiko Epson Corporation.

PrivateLine is a registered trademark of Epson America, Inc.

Mac and macOS are trademarks of Apple Inc., registered in the U.S. and other countries.

Windows is a trademark of the Microsoft group of companies.

General Notice: Other product names used herein are for identification purposes only and may be trademarks of their respective owners. Epson disclaims any and all rights in those marks.

This information is subject to change without notice.

© 2024 Epson America, Inc., 8/24

CPD-65123

Printed in XXXXXX

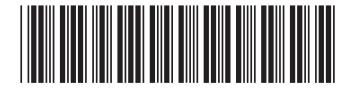

414550600

# EH-QS100B/EH-QS100W Quick Reference

This *Quick Reference* card gives brief instructions on connecting your projector and using common features. For details on setting up and using the projector, see the online User's Guide.

IMPORTANT: Before using this product, make sure you read these instructions and the safety instructions in the online User's Guide.

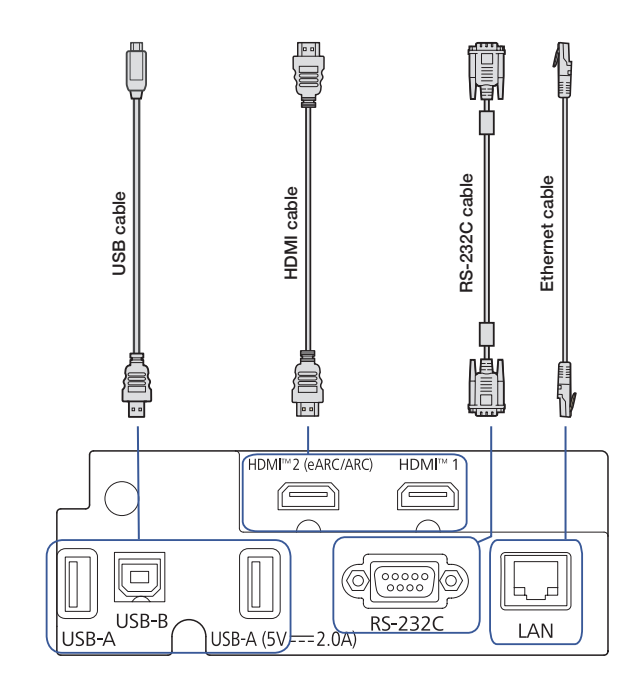

### Turning the Projector On

- 1. Turn on your computer or image source.
- 2. Press the (1) **On** button on the remote control or projector. After the status light is solid blue, the projector is ready.

Note: If the Direct Power On function is enabled, you can turn the projector on without pressing the (1) On button; just plug it in or flip the switch controlling the outlet to which the projector is connected. To turn on this feature, see the online User's Guide.

3. If your image does not appear, see "Switching Between Image Sources" or "Troubleshootina."

## Removing the Side Cover

To access the projector's control panel. focus lever, or connection ports, you need to remove the side cover.

- 1. Slide the lever to release the cover.
- 2. Pull the cover from the side of the projector.

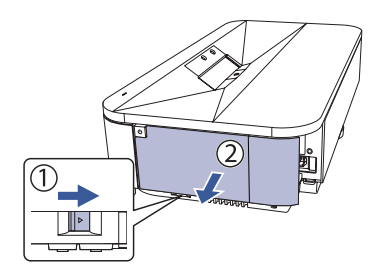

### Changing the Language of the Projector Menus

The default language of the projector's menu system is English, but you can change it as necessary.

- 1. Press the Menu button to access the projector's menu system.
- 2. Select Management > Language.
- 3. Select your language.
- 4. When you're done, press the **Menu** or Esc button to exit.

### Switching Between Image Sources

Press one of the source buttons (remote control), or the Source button (projector).

| Source Hark<br>HDM12 USB<br>Information Upr course Aspect<br>Information Upr course Aspect<br>Information Upr course Aspect<br>Information Upr course Aspect<br>Information Upr course Aspect | Menu Home Esc<br>Esc Source |
|----------------------------------------------------------------------------------------------------|-----------------------------|
| Remote control                                                                                                    | Projector                   |

Projector

## Adjusting Image Position

- 1. Press the Menu button.
- 2. Select Installation > Screen Position.
- 3. Press the arrow buttons to adjust the position of the projected image.
- 4. When you're done, press the Menu or Esc button to finish the adjustment.

If the projector is on a table, you can level the image by turning any of the projector's adjustable feet.

## Digital Zoom

- 1. Press the Menu button.
- 2. Select Installation > Digital Zoom.
- 3. Press the  $\triangleleft$  or  $\triangleright$  arrow buttons to make the adjustment and press Enter.
- 4. Press the Menu or Esc button to exit the menu

## Using the Focus Lever

You can focus the image using the focus lever.

- 1. Remove the side cover. See "Removing the Side Cover."
- 2. Move the focus lever in small increments to adjust the focus.

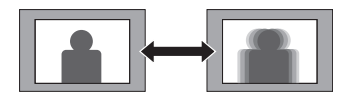

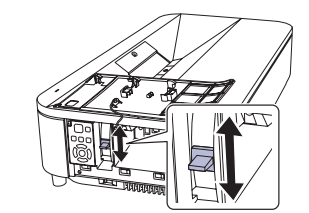

3. Replace the side cover.

## Correcting Image Shape

If your image is uneven on the sides. you can use the projector's distortion correction features, such as Quick Corner®, Arc Correction, or Point Correction to adjust the shape. See the online User's Guide.

You can use the Epson Setting Assistant app to correct the shape of the projected image using the camera on your Android or iOS device.

### Making Other Image Adjustments

For help on using the projector's features to improve the image quality, see the online User's Guide. You can also view information on how to adjust the image color, brightness, contrast, tint, saturation and dynamic range.

## Turning the Projector Off

Press the U Standby button on the remote control or the U Power button on the projector to turn the projector off. If you see a confirmation message, press the U Standby or U Power button again.

Note: If the Direct Power On function is enabled, you can unplug the projector or flip the switch controlling the outlet to which the projector is connected instead. To turn on this feature, see the online User's Guide.

## Troubleshooting

If you see a blank screen or the message No signal

- Make sure the status light on the projector is blue and not flashing.
- Press the Blank button on the remote control to see if the image was temporarily turned off.
- Make sure the cables are connected correctly. See the online User's Guide.
- You may need to change the image source. See "Switching Between Image Sources." Also make sure the source device is turned on.

### Manuals

### Windows®

Mac

Hold down the Windows key and press **P** at the same time, then click Duplicate.

### If the projector and the notebook don't display the same image

On macOS 13.x or 14.x. select System Settings > Displays. Press the + popup menu button, then choose a display to mirror.

On macOS 12.x. select System Preferences > Displays > Display Settings. Select the projector, then choose the mirror option for your display from the drop-down menu.

On macOS 11.x and older, open System Preferences and select **Displays**. Click the **Arrangement** tab and select the Mirror Displays checkbox.

### Registration

Scan the QR code to register for product updates and exclusive offers.

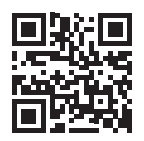

### Where to Get Help

For more information about using the projector, you can view or download the online manuals from the Epson website. as described below.

### Internet support

Visit http://epson.com/support (U.S.) or http://epson.ca/support (Canada) and search for your product to download software and utilities, view manuals, get FAQs and troubleshooting advice, or contact Epson.

### Speak to a support representative

To use the Epson® PrivateLine® Support service, call (800) 637-7661. This service is available for the duration of your warranty period. You may also speak with a projector support specialist by dialing (562) 276-4394 (U.S.) or (905) 709-3839 (Canada).

Support hours are 7 a.m. to 4 p.m., Pacific Time, Monday through Friday, Days and hours of support are subject to change without notice. Toll or long distance charges may apply.

### **Purchase supplies and accessories**

You can purchase an air filter (V13H134AE0), screens, and other accessories from an Epson authorized reseller. To find the nearest reseller. call 800-GO-EPSON (800-463-7766). Or you can purchase online at http://epsonstore.com (U.S. sales) or http://epsonstore.ca (Canadian sales).

For a list of optional accessories, see the online User's Guide.